Số: 2046/TB- HĐTD

Hà Nội, ngày 11 tháng 6 năm 2024

# THÔNG BÁO Nộp phí tuyển dụng công chức năm 2024

Căn cứ Thông tư số 92/TT-BTC ngày 28/10/2021 của Bộ Tài chính quy định mức thu, chế độ thu, nộp, quản lý và sử dụng phí tuyển dụng, dự thi nâng ngạch, thăng hạng công chức, viên chức; Kế hoạch số 1396/KH-SNV ngày 24/4/2024 của Sở Nội vụ thành phố Hà Nội về tuyển dụng công chức làm việc tại các sở, cơ quan tương đương sở; UBND các quận, huyện, thị xã thuộc thành phố Hà Nội năm 2024;

Thực hiện Thông báo số 2045/TB-HĐTD ngày 11/6/2024 của Hội đồng tuyển dụng công chức thành phố Hà Nội về danh sách thí sinh đủ điều kiện, tiêu chuẩn dự thi tuyển công chức thành phố Hà Nội năm 2024;

Hội đồng tuyển dụng công chức thành phố Hà Nội thông báo việc nộp phí tuyển dụng công chức năm 2024 như sau:

## 1. Mức thu phí tuyển dụng

- Xét tuyển công chức theo Nghị định số 140/2017/NĐ-CP ngày 05/12/2017 của Chính phủ: **500.000 đồng/thí sinh** (Năm trăm nghìn đồng/01 thí sinh).

- Thi tuyển công chức theo Nghị định số 138/2020/NĐ-CP ngày 27/11/2020 của Chính phủ: **300.000 đồng/thí sinh** (*Ba trăm nghìn đồng/01 thí sinh*).

## 2. Hình thức nộp phí tuyển dụng

Thí sinh đăng ký dự tuyển có thể lựa chọn nộp phí tuyển dụng công chức năm 2024 bằng một trong các hình thức sau:

**Thứ nhất:** Nộp phí trực tiếp tại Bộ phận tiếp nhận và trả kết quả giải quyết thủ tục hành chính Sở Nội vụ thành phố Hà Nội; địa chỉ: Số 18B phố Lê Thánh Tông, quận Hoàn Kiếm, thành phố Hà Nội; số điện thoại liên hệ: 024.3933.5176.

**Thứ hai:** Nộp phí bằng hình thức thanh toán trực tuyến áp dụng đối với các hồ sơ nộp bằng phương thức trực tuyến trên Cổng dịch vụ công Thành phố, Cổng dịch vụ công quốc gia *(hướng dẫn thanh toán trực tuyến gửi kèm theo)*.

## 3. Thời gian thu phí tuyển dụng

Hội đồng tuyển dụng công chức thành phố Hà Nội năm 2024 tổ chức thu phí tuyển dụng công chức **từ ngày 11/6/2024 đến 17h00 ngày 16/6/2024**.

Quá thời hạn nêu trên, những thí sinh có tên trong danh sách đủ điều kiện dự tuyển **không nộp phí tuyển dụng được xem là không có nhu cầu tuyển dụng** và không đủ điều kiện để tham dự kỳ tuyển dụng.

Hội đồng tuyển dụng công chức thành phố Hà Nội năm 2024 đăng tải các nội dung thông báo, tiến độ triển khai công tác tuyển dụng tại địa chỉ <u>https://sonoivu.hanoi.gov.vn/tuyen-dung</u>.

Đề nghị các thí sinh tham gia dự tuyển thường xuyên theo dõi để thực hiện./.

#### Nơi nhận:

- Chủ tịch HĐTD;

#### - Phó Chủ tịch HĐTD;

- Thành viên HĐTD;
- Ban Giám sát;
- Ban biên tập website: sonoivu.hanoi.gov.vn;
- Các thí sinh đủ điều kiện dự tuyển;
- Lưu: VT, HĐTD (Dat 05 bản)

### TM. HỘI ĐỒNG CHỦ TỊCH

GIÁM ĐỐC SỞ NỘI VỤ Trần Đình Cảnh

### HƯỚNG DÃNTHANH TOÁN TRỰC TUYẾN ĐỐI VỚI TTHC TUYỀN DỤNG CÔNG CHỨC NĂM 2024 CỦA SỞ NỘI VỤ THÀNH PHỐ HÀ NỘI (Kèm theo Thông báo số 2046/TB-HĐTD ngày 11/6/2024 của Hội đồng tuyển dụng công chức thành phố Hà Nội)

**Bước 1:** Truy cập Cổng dịch vụ công thành phố Hà Nội tại địa chỉ: <u>Https://dichvucong.hanoi.gov.vn</u>, nhấn chọn mục Đăng nhập, chọn Công dân đăng nhập và nhập thông tin tài khoản

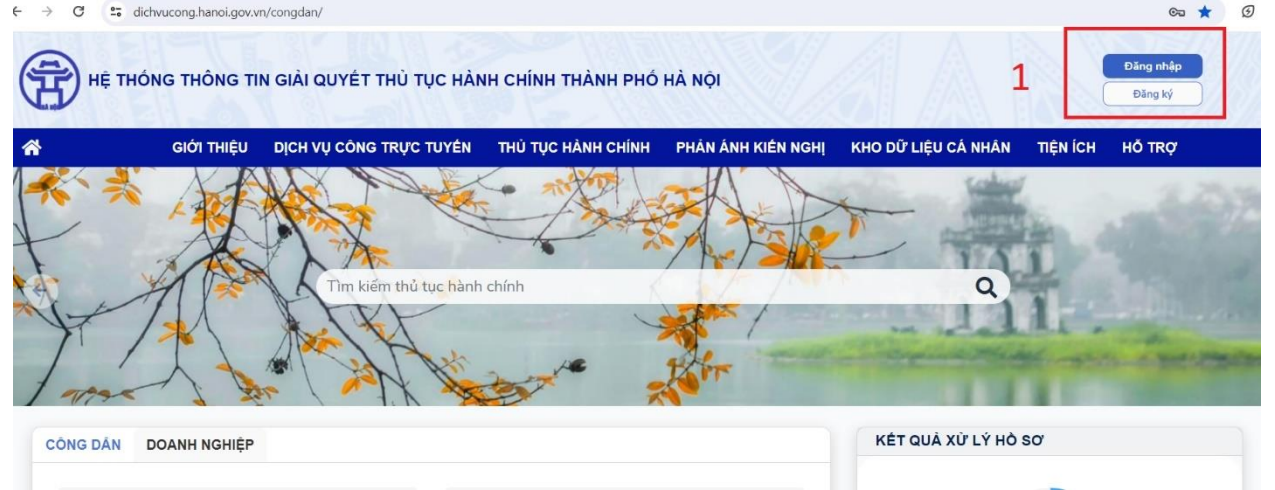

Đăng nhập bằng 1 trong 2 tài khoản (tài khoản cấp bởi Cổng dịch vụ công quốc gia, tài khoản VNeID cấp bởi Bộ Công an).

### Bước 2:

Sau khi đăng nhập thành công, chọn mục Kho dữ liệu cá nhân trên thanh công vụ, sau đó nhấn chọn Hồ sơ của tôi.

| HĘ TH     | ÓNG THÔNG TI          | N GIẢI QUYẾT THỦ TỤC HÀN | NH CHÍNH THÀNH PHỐ         | HÀ NỘI             |                     |            | Lê Thị |
|-----------|-----------------------|--------------------------|----------------------------|--------------------|---------------------|------------|--------|
| *         | giới thiệu            | DỊCH VỤ CÔNG TRỰC TUYẾN  | THỦ TỤC HÀNH CHÍNH         | PHẢN ÁNH KIẾN NGHỊ | KHO DỮ LIỆU CÁ NHÂN | TIỆN ÍCH H | IÕ TRỢ |
| 1         | X                     | NO NO                    | - mitor                    | THE A              | Thông tin định danh | -          | 12     |
| A         |                       |                          |                            |                    | Hồ sơ của tôi       | 2          |        |
| ff.       | 2AS                   | Tìm kiếm thủ tục hành    | chíph                      |                    | Tài liệu điện từ    | L          |        |
| ALX       | 711                   |                          |                            |                    |                     | 1          |        |
| 11        | 11                    | the state of the         | 10                         | Ar                 | - Store Man         | the martin | - 10   |
| 1 max     | - 7 7                 | m / M X XX               |                            |                    | COLUMN STATES       | 1000       | -      |
| CÔNG DÂN  | DOANH NGHIỆP          |                          |                            |                    | KÉT QUẢ XỬ LÝ HÒ :  | sơ         |        |
| 🐻 Có ci   | on nhỏ                |                          | Học tập                    |                    |                     |            |        |
| Uiêc      | làm                   |                          | Hôn nhân và gia đình       |                    | (                   | 1536576    |        |
| C Phur    | yng tiên và người lái |                          | Cự trú và giấy tờ tùy thân |                    |                     | Hồ sơ      |        |
| 1001 THUC | ing ann anga on lar   | [123]                    |                            |                    |                     |            |        |

Màn hình hiển thị danh sách hồ sơ của công dân đã nộp, chọn mã hồ sơ cần thực hiện thanh toán:

Lưu ý: Kiểm tra hồ sơ ở trạng thái **Hồ sơ đang được xử lý**, chọn đúng mã hồ sơ để tránh chọn nhầm hồ sơ đã hủy hoặc hồ sơ chưa được tiếp nhận (do công dân nộp hồ sơ nhiều lần)

Chon biểu tương hình bánh xe tương ứng với hồ sơ cần thanh toán, tiếp tục chọn mục Thanh toán

| 3 | <u>H26.10-</u><br>240522-0072 | Thủ tục thi nâng ngạch công chức | Hồ sơ đang được xử lý    | 00.00    | Ngày gửi: 22/05/2024<br>Ngày tiếp nhận: 22/05/2024<br>Ngày hẹn trả: 24/12/2024 |                           |   | ¢                                                          |
|---|-------------------------------|----------------------------------|--------------------------|----------|--------------------------------------------------------------------------------|---------------------------|---|------------------------------------------------------------|
| 4 | <u>H26.10-</u><br>240513-0035 | Thủ tục thi tuyển công chức      | Hồ sơ đã gửi             | 00.00    | Ngày gửi: 13/05/2024<br>Ngày tiếp nhận:<br>Ngày hẹn trả:                       |                           |   | ¢                                                          |
| 5 | <u>H26.10-</u><br>240509-0021 | Thủ tục thi nâng ngạch công chức | Hồ sơ đang được xử lý    | 1,000.00 | Ngày gửi: 09/05/2024<br>Ngày tiếp nhận: 09/05/2024<br>Ngày hẹn trà: 11/12/2024 |                           |   | ¢                                                          |
| 6 | <u>H26.10-</u><br>240509-0019 | Thủ tục thi nâng ngạch công chức | Hồ sơ đang được xử lý    | 00.00    | Ngày gửi: 09/05/2024<br>Ngày tiếp nhận: 09/05/2024<br>Ngày hẹn trả: 11/12/2024 |                           | 4 | 0                                                          |
| 7 | <u>H26.10-</u><br>240509-0018 | Thủ tục thi tuyến công chức 3    | Hồ sơ đang được xử lý    | 00.00    | Ngày gửi: 09/05/2024<br>Ngày tiếp nhận: 09/05/2024<br>Ngày hẹn trả: 07/04/2025 |                           |   | ¢ Xerrorroec                                               |
| 8 | <u>H26.10-</u><br>240507-0009 | Thủ tục thi tuyễn công chức      | Từ chối giải quyết hồ sơ | 00.00    | Ngày gửi: 07/05/2024<br>Ngày tiếp nhận:<br>Ngày hẹn trả:                       | Hồ sơ không hợp lệ (test) | 5 | <ul> <li>Thanh toán</li> <li>Lịch sử thanh toán</li> </ul> |
| 9 | H26.10-<br>240506-0020        | Thẩm định đề án vị trí việc làm  | HUÝ                      | 00.00    | Ngày gửi: 06/05/2024<br>Ngày tiếp nhận: 06/05/2024<br>Ngày hẹn trả: 28/06/2024 |                           | 5 | ¢                                                          |

Nôi - 2

Bước 3: Chọn ngân hàng thanh toán, khuyến khích chọn thanh toán qua Napas để dễ thực hiện các thao tác thanh toán và quá trình chuyển tiền gặp ít lỗi hơn so với các hình thức khác Tiếp tục nhấn chọn Thanh toán

**m**8

| 🚍 Chọn ngân hàng           | 🖹 Thông tin đơn hàng                                                            |
|----------------------------|---------------------------------------------------------------------------------|
| VietonBank VietunBank BIDV | Don hàng<br>Thanh toan le phi cho ho se<br>H26.10-240531-0118                   |
| VPBank VPBank Vog tid at   | Nhà cung cấp<br>UBND Thành phố Hà Nội -                                         |
|                            | Giá trị thanh toán:<br>300.000 VND                                              |
| 6                          | Phí dịch vụ theo chính sách<br>của Ngân hàng/Trung gian<br>thanh toán. Chỉ tiết |

Wetter money

Màn hình hiển thị mã QR thanh toán, công dân sử dụng điện thoại, đăng nhập App ngân hàng, quét mã QR và thực hiện chuyển khoản

| napas ≵                    |                   |                        | BH                                                                          |
|----------------------------|-------------------|------------------------|-----------------------------------------------------------------------------|
| 📌 Nhà cung cấp             | Thé               | Tài khoản              |                                                                             |
| Cong Dich vu Cong Quoc Gia |                   |                        | Virton                                                                      |
| 🗖 Só tiền                  |                   |                        |                                                                             |
| 300.000 VND                | Ho và tên chủ th  | ÷                      |                                                                             |
| 🗄 Mô tả đơn hàng           | Ngily hiệu lực (M | napas 2                |                                                                             |
| G22.99.2-240602485209      | Danh sàch No      | an hàng phật hành      |                                                                             |
| 240531-0118                | Hướng dẫn giao đ  | ich thanh toàn an toàn |                                                                             |
|                            | Hùy               | Tiếp tục               |                                                                             |
| Đơn hàng sẽ hết hạn sau    |                   |                        | napas 247                                                                   |
|                            |                   |                        | Tén chủ TK: DVCQGPHILEPHI                                                   |
|                            |                   |                        | Sử dụng ũng dụng của Ngân hàng/Tổ chức quết<br>mã QR bên trên để thanh toàn |
|                            |                   |                        |                                                                             |

Công dân thực hiện thanh toán trên thiết bị di động trên App ngân hàng **Bước 4:** Sau khi hoàn tất giao dịch, Hệ thống hiển thị kết quả Thanh toán thành công.